## **Steps To Turn Off Gesture Screen Capture.**

- 1. Open the Settings app on your iPad.
- 2. Go to the General menu and then choose the Gestures option.
- 3. Make sure "Allow Finger to Swipe From Corner" is enabled.
- 4. Choose the action you want (Screenshot) when swiping from either (or both) the left and right corners or disable by selecting OFF.